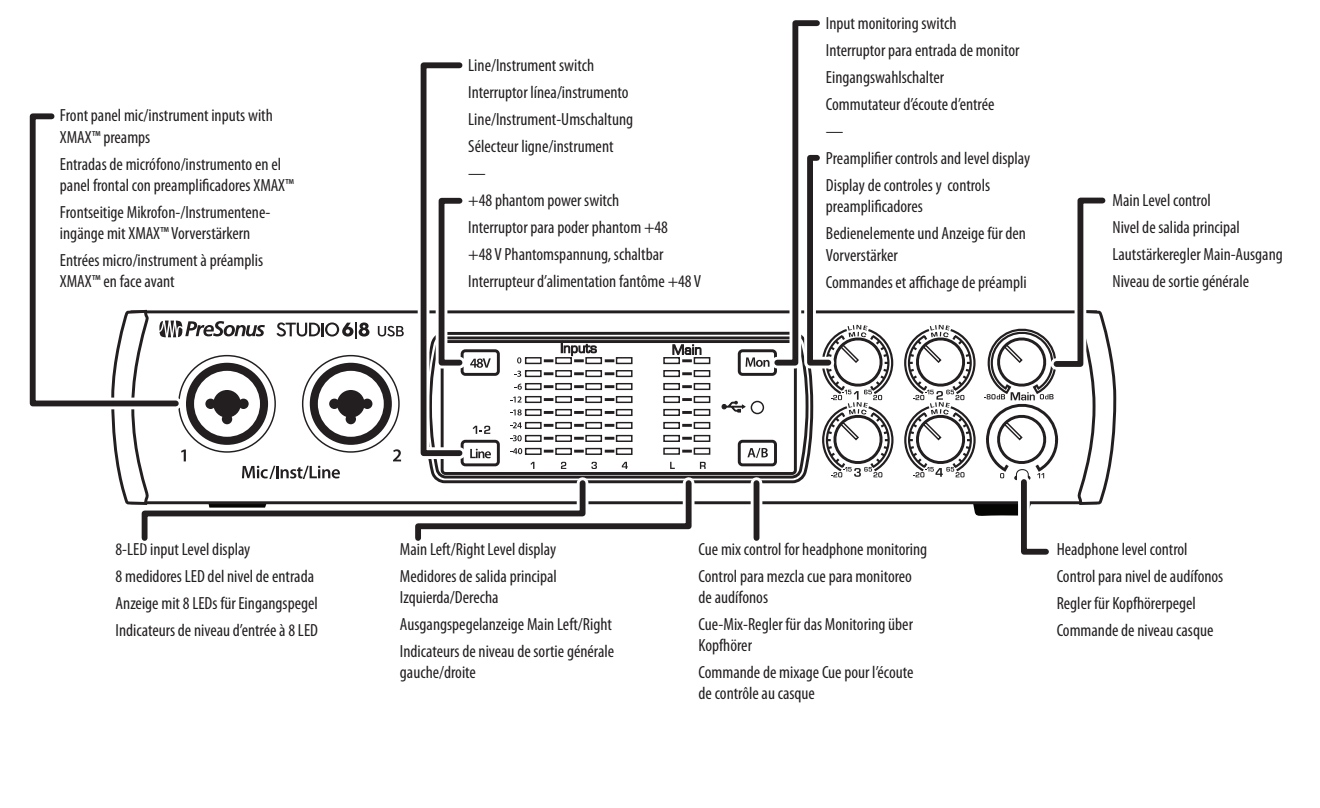

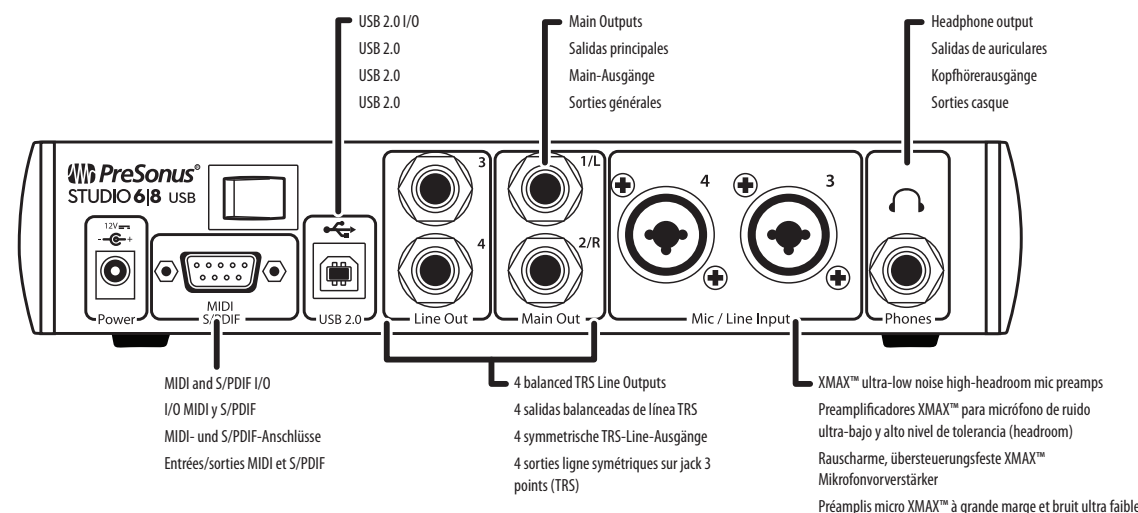

## **Wh PreSonus**<sup>®</sup>

18011 Grand Bay Ct. • Baton Rouge, Louisiana 70809 USA• 1-225-216-7887 **www.presonus.com** 

Part# 70-12000037-C

© 2017 PreSonus Audio Electronics, Inc. All Rights Reserved. PreSonus, UC Surface, and XMAX are trademarks or registered trademarks of PreSonus Audio Electronics, Inc.. Studio One is a registered trademark of PreSonus Software, Ltd. Mac and Mac OS are registered trademarks of Apple, Inc., in the U.S. and other countries. Windows is a registered trademark of Microsoft, Inc., in the U.S. and other countries. Other product names mentioned herein may be trademarks of their respective companies. All specifications subject to change without notice.

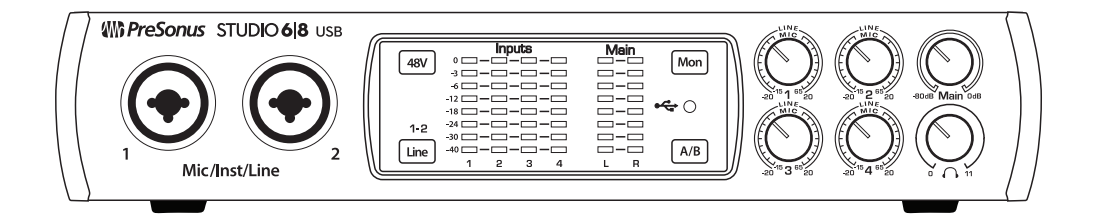

# Studio 6|8 24-Bit 192 kHz USB 2.0Studio 6|8 - Interfaz de AudioAudio InterfaceUSB 2.0 a 24 Bits / 192 kHz

Congratulations on choosing PreSonus. You now own a state-of-the-art, USB 2.0 interface featuring our renowned XMAX<sup>™</sup> Class A microphone preamplifiers — and Studio One Artist creative music environment.

## **Getting Started**

#### **Package Contents**

- •Studio 6|8
- USB cable
- MIDI-S/PDIF Breakout Cable
- Studio One<sup>®</sup> 3 Key Command Card
- This Hook-Up Guide
- Safety Instructions

#### Downloads

Studio 6|8 software drivers for Windows
Studio One Artist DAW and resources (approximately 2 GB)
Studio 6|8 Owner's Manual PDF

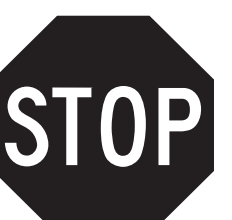

Before operating your Studio 6|8 Mobile, you must register online for software downloads, Owner's Manual, and instructional video.

- 1 Go online to **my.presonus.com** and create or log into your MyPreSonus user account.
- 2 Click to register.

4

- **3** Enter your Studio 6|8 serial number.
- Download your Windows driver (no driver necessary for Mac), software and Owner's Manual. 4 Descargue el driver para Windows (No se requieren drivers para OS X), software y Manual de usuario.
- **5** Connect your equipment to the Studio 6|8. Please refer to the hook-up diagram in this Getting Started guide and additional instructions in your Owner's Manual.
- 6 Install your Windows driver (if necessary) and Studio One Artist 3 DAW software.
- 7 Watch the Studio 6|8 Instruction video and consult your Owner's Manual for further instructions.

# **PreSonus**<sup>®</sup> www.presonus.com

Felicitaciones por y gracias por elegir PreSonus. Ahora usted posee su propia interfaz USB 2.0 de última generación portando nuestros renombrados y afamados preamplificadores de micrófono Clase A XMAX<sup>™</sup> — y el entorno creativo musical que proporciona Studio One Artist.

### Comenzando

#### Contenido del paquete

- Studio 6|8- Interfaz de audio y Centro de comando para estudio de grabación
- •Cable USB
- •Cable Breakout MIDI-S/PDIF E/S
- Tarjeta de comandos de teclado para Studio One® 3
- •Esta guía de conexiones
- Instrucciones de seguridad

#### Descargas

- Drivers de Studio 6 8 para Windows
- Daw Studio One Artist y recursos (aproximadamente 2 GB)
- •Manual de usuario en formato PDF para su Studio 6/8

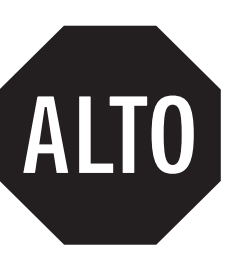

Antes de operar su Studio 6|8, primero debe registrarse online para descargar el software, Manual de usuario y video instructivo.

| as          | u cuenta de usuario MyPreSonus.  |
|-------------|----------------------------------|
| <b>2</b> Ha | ga clic en Register (Registrar). |

- 3 Ingrese el número de serie de su Studio 6/8.
- Conecte su hardware a la interfaz Studio 6|8.
   Por favor utilice como referencia el diagrama de conexiones en esta Guía de inicio y las instrucciones adicionales en su Manual de usuario.
- **6** Instala el driver de Windows (si se requiere) y el software DAW Studio One Artist.
- 7 Observe el video instructivo de Studio 6|8 y consulte el Manual de usuario para obtener más instrucciones.

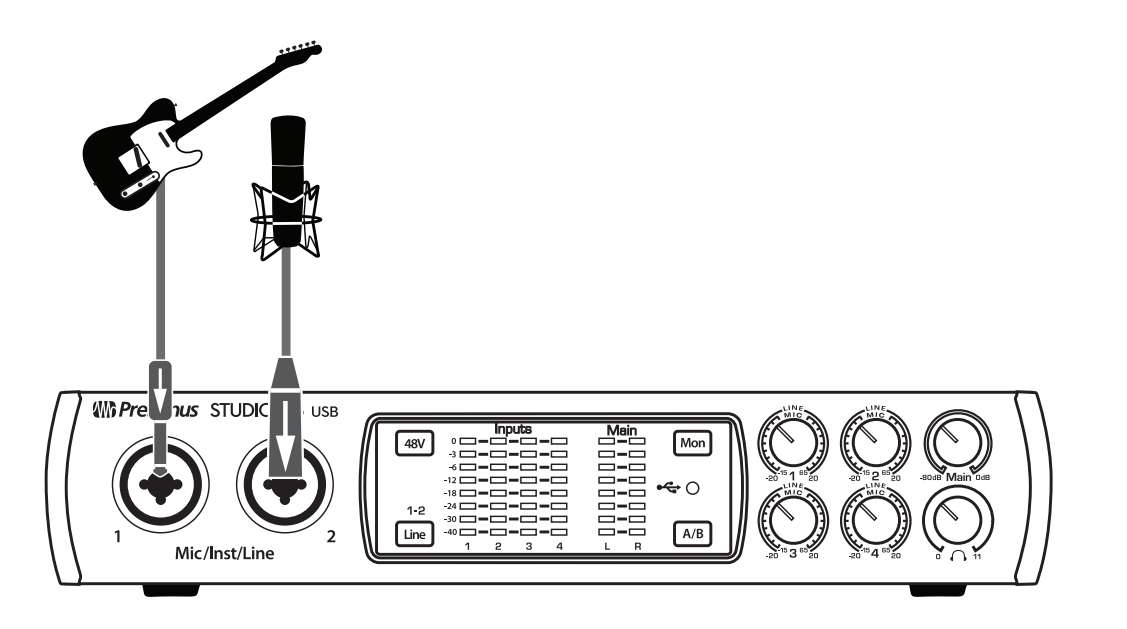

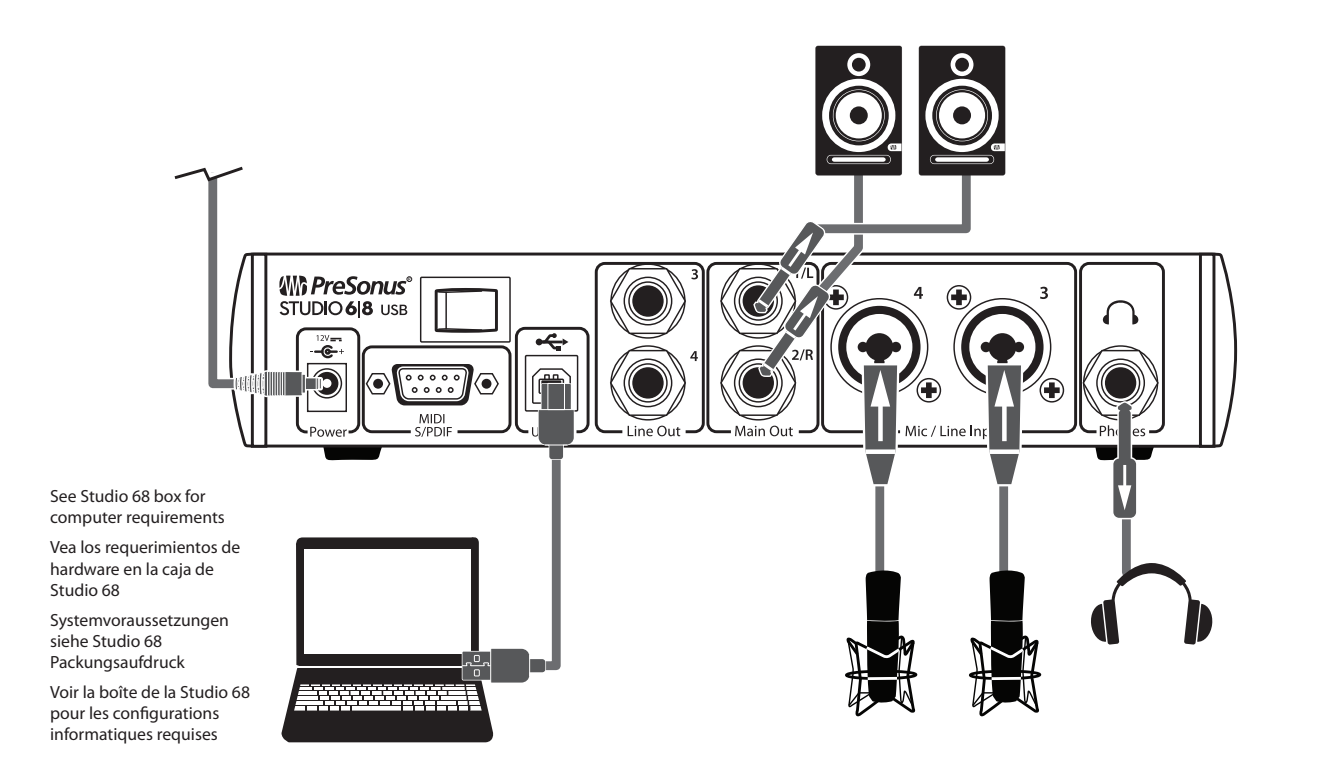

# Studio 6|8 24-Bit 192 kHz USB 2.0Studio 6|8 Interface audio USBAudio Interface2.0 24 bits 192 kHz

Herzlichen Glückwunsch, dass Sie sich für PreSonus entschieden haben. Sie sind jetzt stolzer Besitzer eines modernen USB 2.0 Audio-Interface mit unseren berühmten XMAX<sup>™</sup> Class A Mikrofonvorverstärkern – und der kreativen Musiksoftware Studio One Artist.

### Einführung

#### Lieferumfang

- Studio 6|8 Audio-Interface
- •USB Kabel
- MIDI | S/PDIF-Kabelpeitsche
- Studio One® 3 Referenzkarte Tastaturbefehle
- Diese Installationsanleitung
- Sicherheitshinweise

#### Downloads

- Studio 6|8 Treibersoftware für Windows
- Studio One Artist DAW und Ressourcen (ca. 2 GB)
- Studio 6|8 Bedienungsanleitung (PDF)

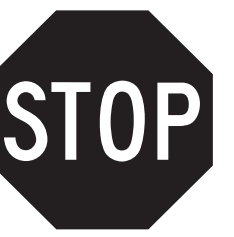

Bevor Sie Ihr Studio 6|8 verwenden können, müssen Sie sich online registrieren, um auf die Software-Downloads, die Bedienungsanleitung und das Einführungs-Video zugreifen zu können.

- 1 Öffnen Sie die Webseite **my.presonus.com** und erstellen Sie einen neuen Account – oder loggen Sie sich in Ihren My PreSonus-Account ein
- 2 Klicken Sie hier, um sich zu registrieren.
- 3 Geben Sie die Seriennummer Ihres Studio 6|8 ein.
- **4** Laden Sie den Treiber für Windows (für OS X wird kein Treiber benötigt), die Software und die Bedienungsanleitung herunter.
- 5 Verkabeln Sie Ihr Equipment mit dem Studio 6|8. Beachten Sie dazu bitte das Anschlussdiagramm in dieser Kurzanleitung sowie die zusätzlichen Anweisungen in Ihrer Bedienungsanleitung.
- 6 Installieren Sie den Windows- bzw (falls nötig). Mac-Treiber und die DAW Studio One Artist 3.
- 7 Sehen Sie sich das Studio 6|8 Einführungs-Video an und lesen Sie für weitere Informationen die Bedienungsanleitung.

### Pour commencer

#### Contenu de l'emballage

- Studio 6 8 Interface audio
- •Câble USB
- Entrée/sortie MIDI-S/PDIF sur câble épanoui
- Carte de clé de produit Studio One® 3
- •Ce Guide de branchement
- Instructions de sécurité

#### Téléchargements

- Pilotes logiciels de la Studio 6|8 pour Windows
- Station de travail audio numérique Studio One Artist avec
- environ 2 Go de ressources
- •Mode d'emploi PDF de la Studio 6|8

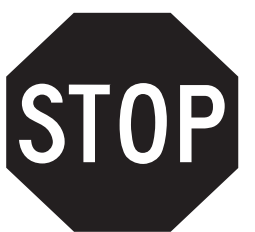

Avant de faire fonctionner votre Studio 6|8, vous devez vous enregistrer en ligne pour télécharger les logiciels, le mode d'emploi, et des vidéos de formation.

- Allez sur my.presonus.com et créez ou connectezvous à – votre compte utilisateur MyPreSonus.
- 2 Cliquez sur Register (enregistrer un produit).
- 3 Saisissez le numéro de série de votre Studio 6|8.
- 4 Téléchargez votre pilote Windows (aucun pilote n'est nécessaire pour OS X), le logiciel et le mode d'emploi.
- Branchez vos équipements à la Studio 6/8.
   Veuillez vous reporter au schéma de branchement de ce Guide de prise en main et aux instructions supplémentaires de votre mode d'emploi.
- 6 Installez votre pilote Windows (si nécessaire) et le logiciel station de travail audio numérique Studio One Artist 3.
- 7 Regardez en vidéo les instructions concernant la Studio 6/8 et consultez votre mode d'emploi pour des instructions supplémentaires.